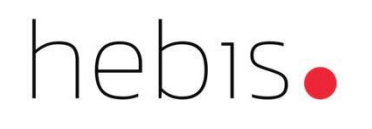

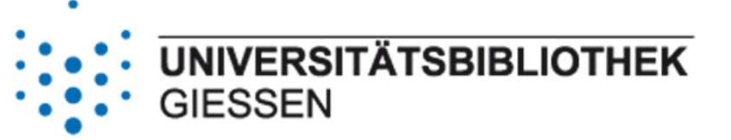

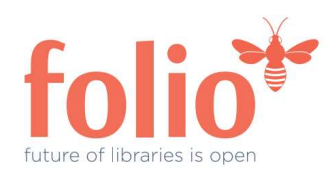

1

# Mahngebühren HandsOn-Lab

Heike Banholczer, Nina Morgenstern, Florian Ruckelshausen, Andrea Weiß

### AGENDA

- Grundlagen zu den Mahngebühren
- Grundeinstellungen in der Mahngebühren-Policy
- Grundeinstellung Forderungseigentümer
- Vorlagen für Mahnschreiben
- Einarbeitung der Mahngebühren ins Ausleihreglement
- Mahnungen und Änderungen des Leihfristdatums
- Mahnungen im Ausleihprotokoll
- Zusammenspiel von Mahnungen und Kalender / Schließtagen / Servicestellen

### Ausgangssituation FOLIO vs. hebis

#### Säumnisgebühren (in FOLIO vorhanden)

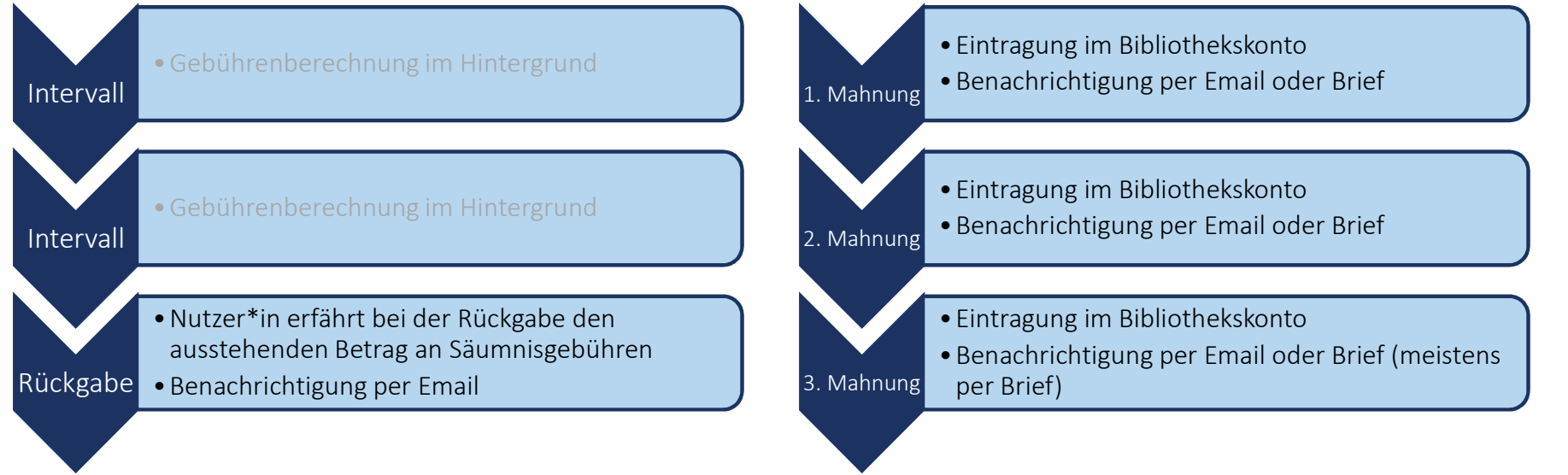

Mahngebühren (im hebis-Verbund benötigt)

3

#### Grundlagen zu den Mahngebühren

- Mahngebühren werden mit der Erstellung der Benachrichtigung erstellt, Säumnisgebühren werden beim Zurückgeben des Mediums berechnet.
- FOLIO setzt Mahnungen in Form von Benachrichtigungen um und dabei entstehen die Kosten im Nutzerkonto. Mahnungen setzen sich aus Gebühren und Benachrichtigungen zusammen.
- Mahnungen werden regelmäßig in einem laufenden Prozess erzeugt. Dieser erfolgt typischerweise um kurz nach Mitternacht.
- Die Benachrichtigungen für Mahnungen werden bereits bei der Entleihung festgelegt. Erfolgt eine Verkürzung oder Verlängerung der Leihfrist, dann wird das Datum für die Mahnung angepasst.

#### Grundeinstellungen in der Mahngebühren-Policy

Die Grundeinstellung der Mahngebühren erfolgt unter:

Einstellungen  $\rightarrow$  Ausleihe  $\rightarrow$  Gebührenrichtlinien für überfällige Exemplare

| ^ Reminder       | fees                  |                  |         |      |                 |                                       |                 |     |
|------------------|-----------------------|------------------|---------|------|-----------------|---------------------------------------|-----------------|-----|
| Create on closed | d days*               |                  |         |      |                 |                                       |                 |     |
| No               |                       |                  |         |      |                 |                                       |                 |     |
| Ignore grace per | riods for recalls     |                  |         |      |                 |                                       |                 |     |
| No               |                       | -                |         |      |                 |                                       |                 |     |
| Ignore grace per | riods for holds       |                  |         |      |                 |                                       |                 |     |
| No               |                       | *                |         |      |                 |                                       |                 |     |
| Allow renewal o  | of items with reminde | er fee(s)        |         |      |                 |                                       |                 |     |
| No               |                       | •                |         |      |                 |                                       |                 |     |
| Clear patron blo | ock when paid         |                  |         |      |                 |                                       |                 |     |
| No               |                       | •                |         |      |                 |                                       |                 |     |
|                  |                       |                  |         |      |                 |                                       |                 |     |
| Sequence         | Interval*             | Frequency*       | After   | Fee* | Notice method * | Notice template*                      | Block template* |     |
| 1                | 0                     | Day(s) 👻         | Overdue | 3 0  | Email 👻         | ODIN_1st reminder - to be send as e 👻 | No block        | • 🗓 |
|                  |                       |                  |         | _    |                 |                                       |                 |     |
|                  |                       |                  |         |      |                 |                                       |                 |     |
|                  |                       |                  |         |      |                 |                                       |                 |     |
|                  |                       |                  |         |      |                 |                                       |                 |     |
| 04 40 2024       | 1                     |                  | 1       |      |                 |                                       | -               |     |
| 01.10.2024       | IVIanngeb             | unren HandsOn-La | a       |      |                 |                                       | 5               |     |

#### Grundeinstellung Forderungseigentümer

Die Grundeinstellung für den Forderungseigentümer erfolgt unter:

 $\mathsf{Einstellungen} \rightarrow \mathsf{Personen} \rightarrow \mathsf{Forderungseigent} \\ \mathsf{ümer}$ 

|                         | Fee/fine: Owners                                                                                 |     |
|-------------------------|--------------------------------------------------------------------------------------------------|-----|
| floriantestingreminders | <ul> <li>florian-testingreminders</li> <li>cocdtest-AndreaW</li> <li>GießenTestAndrea</li> </ul> | 0 ū |

WICHTIG! Damit das System Mahngebühren erzeugen kann, muss die verwendete Servicestelle einem Forderungseigentümer zugeordnet sein.

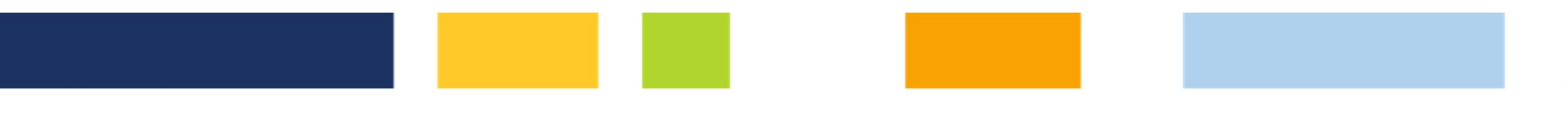

#### Vorlagen für Mahnschreiben (gedruckt und elektronisch)

Die Erstellung der Mahnschreiben erfolgt unter:

Einstellungen  $\rightarrow$  Ausleihe  $\rightarrow$  Vorlagen Benachrichtigungen Benutzende

|                                                            | body                                                                                                    |
|------------------------------------------------------------|----------------------------------------------------------------------------------------------------|
| ∧ General information                                      | B I U ⊨ ≡ ≡ ≡ Small ≑ = = = % {}                                                                                                    |
| ✓ Record last updated: 5/13/2024 4:15 PM                   |                                                                                                    |
| Patron notice template name*                               | Otto-Behaghel-Str. 8                                                                                                    |
| ODIN_1st reminder - to be send as email                    | 35394 Giessen<br>0641-99-14030                                                                                                    |
| 2 Active                                                   |                                                                                                    |
| Description                                                | Frau/Herrn {{user.firstName}} {{user.middleName}} {{user.lastName}} {{user.primaryAddressLine1}} {{user.primaryAddressLine2}} {{user.primaryZipPostalCode}} {{user.primaryCity}}                                  |
| Category                                                   |                                                                                                    |
| Automated fee/fine charge                                  | Barcode: {{user.barcode}}                                                                                                    |
| <ul> <li>^ Email or print</li> <li>□ Print only</li> </ul> | Erste Mahnung                                                                                                    |
| Subject* Ist reminder                                      | Sehr geehrte/r Leser/in,<br>die Leihfrist des/der u.g. Buches/Buecher ist abgelaufen.<br>Wir bitten um unverzuegliche Rueckgabe und Zahlung der<br>angefallenen Mahngebuehren (gemaess der Benutzungsordnung fuer |
|                                                            |                                                                                                    |

.

#### Vorlagen für Mahnschreiben (gedruckt und elektronisch)

| Item                                       | Loan                                | User                            | 1         |
|--------------------------------------------|-------------------------------------|---------------------------------|-----------|
| 🗇 item.title                               | loan.additionalInfo                 | user.firstName                  |           |
| item.primaryContributor                    | 🗌 loan.dueDate                      | user.lastName                   |           |
| item.allContributors                       | loan.dueDateTime                    | user.middleName                 |           |
| item.barcode                               | loan.initialBorrowDate              | user.preferredFirstName         |           |
| item.barcodeImage                          | loan.initialBorrowDateTime          | user.barcode                    |           |
| item.callNumber                            | loan.checkedInDate                  | user.barcodelmage               |           |
| item.callNumberPrefix                      | loan.checkedInDateTime              |                                 |           |
| item.callNumberSuffix                      | loan.numberOfRenewalsAllowed        | User Address                    |           |
| item.displaySummary                        | loan.numberOfRenewalsTaken          | user.primaryDeliveryAddressType |           |
| item.enumeration                           | loan.numberOfRenewalsRemaining      | user.primaryAddressLine1        |           |
| 🗆 item.volume                              | O Multiple loans                    | user.primaryAddressLine2        |           |
| item.chronology                            |                                     | user.primaryCity                |           |
| item.yearCaption                           | Request                             | user.primaryStateProvRegion     |           |
| item.materialType                          | request.servicePointPickup          | user.primaryZipPostalCode       |           |
| item.copy                                  | request.requestExpirationDate       | user.primaryCountry             |           |
| item.numberOfPieces                        | request.requestExpirationDateTime   | Fee/fine charge                 |           |
| item.descriptionOfPieces                   | request.holdShelfExpirationDate     | feeCharge owner                 |           |
| 🗇 item.loanType                            | request.holdShelfExpirationDateTime | feeCharge type                  |           |
|                                            | request.reasonForCancellation       | feeCharge paymentStatus         |           |
| Effective location                         | request.additionalInfo              | G feeCharge chargeDate          |           |
| item.effectiveLocationDiscoveryDisplayName |                                     | feeCharge chargeDateTime        |           |
| item.effectiveLocationSpecific             |                                     | G feeCharge amount              |           |
| item.effectiveLocationLibrary              |                                     | Oleccharge.amount               | •         |
| Cancel                                     |                                     |                                 | Add token |
|                                            |                                     |                                 |           |
|                                            |                                     |                                 |           |

#### Hinweis!

Die Benachrichtigungen für Mahnungen werden <u>nicht</u> wie die anderen Benachrichtigungen in der Benachrichtigungsrichtlinie definiert.

#### Mahnschreiben ausdrucken

Die zu druckenden Mahnungen können abgerufen werden unter: Personen → Aktionen → Druckaufträge für Benachrichtigungen anzeigen

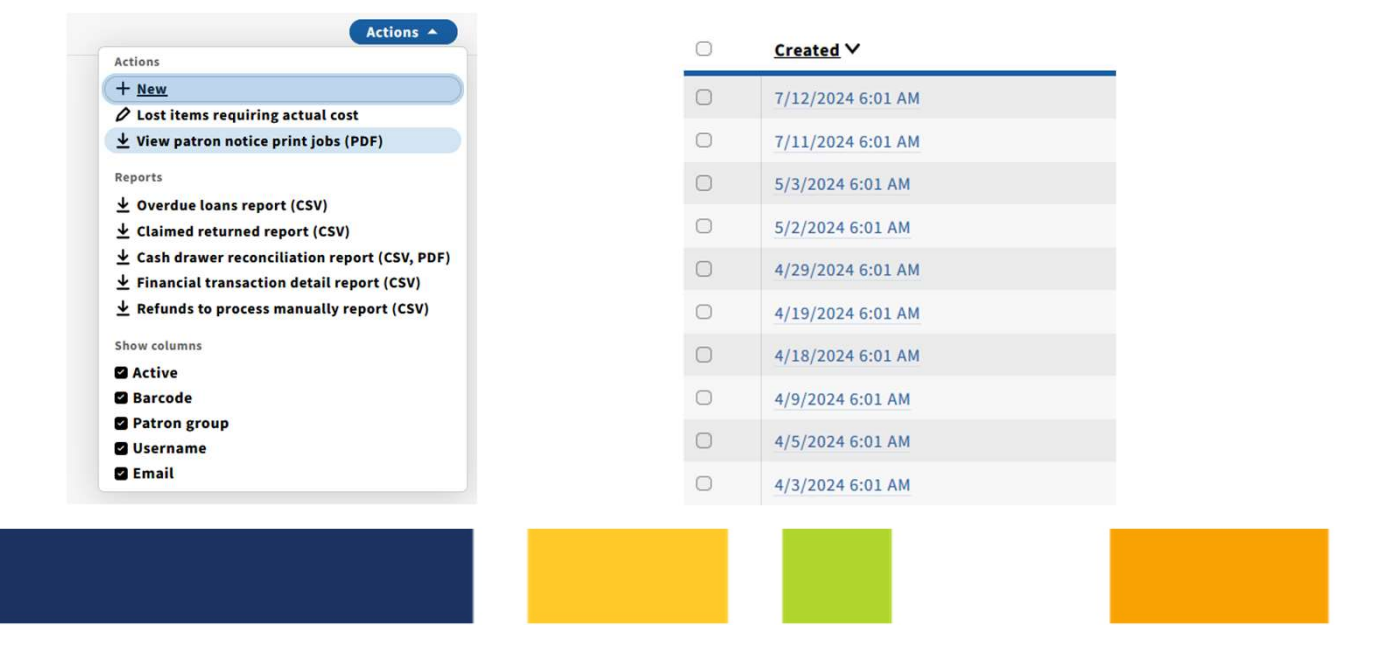

#### Einarbeitung der Mahngebühren ins Ausleihreglement

Die Erstellung der Ausleihregeln erfolgt unter:

 $\mathsf{Einstellungen} \rightarrow \mathsf{Ausleihe} \rightarrow \mathsf{Ausleihregeln}$ 

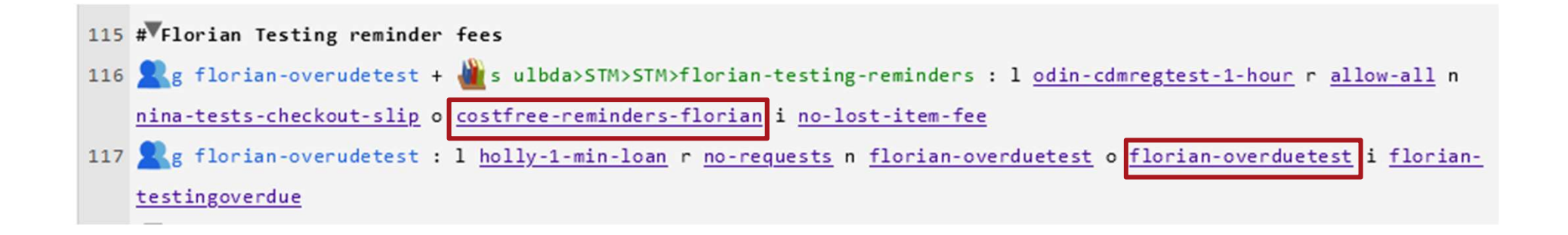

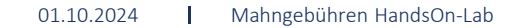

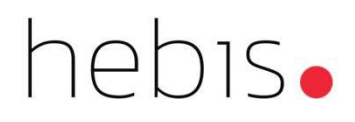

# Übungsteil

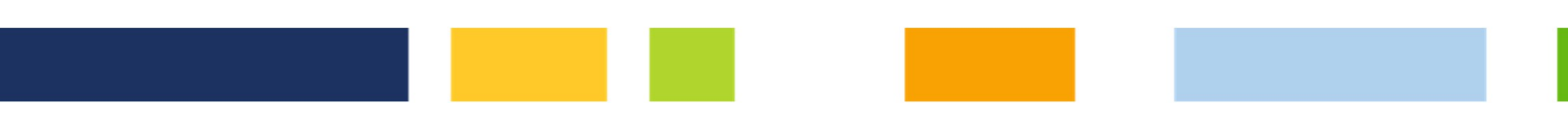

# Demo

- Mahngebühren im Nutzerkonto
- Mahngebühren kassieren
- Sperrung des Nutzerkontos durch Mahngebühren

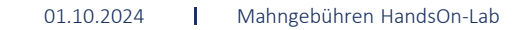

### Mahnungen und Änderungen des Leihfristdatums

| ×                                                                                                    |                |                                |                                       |                |                                                           | Loan details - Flower, Sun (Florian-overudetest) |                  |                                          |
|----------------------------------------------------------------------------------------------------|----------------|--------------------------------|---------------------------------------|----------------|-----------------------------------------------------------|--------------------------------------------------|------------------|------------------------------------------|
| Renew Claim ret                                                                                               | urned Change d | ue date Declare lost           | New patron in                         | o New staff in | nfo                                                       |                                                  |                  |                                          |
| Borrower                                                                                                    |                | Proxy borrower                 |                                       |                |                                                           |                                                  |                  |                                          |
| Flower, Sun                                                                                                   |                |                                |                                       |                |                                                           |                                                  |                  |                                          |
| Item title                                                                                                    |                | Contributors                   |                                       |                | Barcode                                                   | Effective call number string                     | Location         | Check in service point                   |
| "mit obligater Nachtigallen- und Klein, Hans-Günter, 1939-<br>Fliederblütenbegleitung" :Fanny Hensels (LIBRO) |                |                                | 7                                     | 75209488       | ML410.H56K55 2005 c.1                                     | florian-testing-reminders                        |                  |                                          |
| Item status                                                                                                   |                | Due date                       |                                       |                | Return date                                               | Renewal count                                    | Claimed returned | Overdue fine policy                      |
| Checked out                                                                                                   |                | 5/6/2024, 10:07 A              | M                                     |                |                                                           |                                                  | -                | ODIN_reminder-fees_options-enabled       |
| Loan policy<br>ODIN_cdmregtest-1hou                                                                           |                | Loan date<br>5/6/2024, 9:07 AM | <b>Loan date</b><br>5/6/2024, 9:07 AM |                | Fees/fines incurred<br>E12.00<br>(3 reminder fees billed) | <b>Request queue</b><br>0                        | Lost<br>-        | Lost item fee policy<br>No-lost-item-fee |
| Action Date                                                                                                   | Action         | Due date                       | Item status                           | Source         | Comments                                                  |                                                  |                  |                                          |
| 5/9/2024, 3:01 AM                                                                                             | Reminder fee   | 5/6/2024, 10:07 AM             | Checked out                           | System         | -                                                         |                                                  |                  |                                          |
| 5/8/2024, 3:01 AM                                                                                             | Reminder fee   | 5/6/2024, 10:07 AM             | Checked out                           | System         |                                                           |                                                  |                  |                                          |
| 5/7/2024, 3:01 AM                                                                                             | Reminder fee   | 5/6/2024, 10:07 AM             | Checked out                           | System         | -                                                         |                                                  |                  |                                          |
| 5/6/2024, 9:07 AM                                                                                             | Checked out    | 5/6/2024, 10:07 AM             | Checked out                           | Weiss, Andrea  | -                                                         |                                                  |                  |                                          |
|                                                                                                    |                |                                |                                       |                |                                                           |                                                  |                  |                                          |

### Mahnungen im Ausleihprotokoll

#### App Ausleihprotokoll

| Search & filter <              |              |              |          |                   |                    | Circulation log<br>9 records found |        | Actions 🔻                                                                                                    |
|--------------------------------|--------------|--------------|----------|-------------------|--------------------|------------------------------------|--------|----------------------------------------------------------------------------------------------------|
| © Reset all                    | User barcode | Item barcode | Object   | Circ action       | Date               | Service point                      | Source | Description                                                                                                   |
| User barcode                   | 6520242      | 75209488     | Fee/fine | Transferred fully | 5/21/2024, 3:50 PM | system                             | System | Fee/Fine type: Reminder fee. Amount: 3.00. Balance: 0.00. Transfer account: Dane_Test2_TransferAccount. Addi  |
|                                | 6520242      | 75209488     | Fee/fine | Transferred fully | 5/21/2024, 3:50 PM | system                             | System | Fee/Fine type: Reminder fee. Amount: 6.00. Balance: 0.00. Transfer account: Dane_Test2_TransferAccount. Addi  |
| Patron look-up<br>Item barcode | 6520242      | 75209488     | Fee/fine | Transferred fully | 5/21/2024, 3:50 PM | system                             | System | Fee/Fine type: Reminder fee. Amount: 3.00. Balance: 0.00. Transfer account: Dane_Test2_TransferAccount. Addi  |
| 75209488                       | 6520242      | 75209488     | Notice   | Send              | 5/9/2024, 3:01 AM  | florian-testingreminders           | System | Template: ODIN_3rd reminder - to be send as email. Triggering event: Due date - with reminder fee.            |
| Description                    | 6520242      | 75209488     | Fee/fine | Billed            | 5/9/2024, 3:01 AM  | florian-testingreminders           | System | Fee/Fine type: Reminder fee. Fee/Fine owner: floriantestingreminders. Amount: 6.00. automated. Additional inf |
| reminder fee                   | 6520242      | 75209488     | Notice   | Send              | 5/8/2024, 3:01 AM  | florian-testingreminders           | System | Template: ODIN_2nd reminder - to be send as email. Triggering event: Due date - with reminder fee.            |
| Apply                          | 6520242      | 75209488     | Fee/fine | Billed            | 5/8/2024, 3:01 AM  | florian-testingreminders           | System | Fee/Fine type: Reminder fee. Fee/Fine owner: floriantestingreminders. Amount: 3.00. automated. Additional inf |
| ^ Date                         | 6520242      | 75209488     | Notice   | Send              | 5/7/2024, 3:01 AM  | florian-testingreminders           | System | Template: ODIN_1st reminder - to be send as email. Triggering event: Due date - with reminder fee.            |
| From<br>MM/DD/YYYY 📋           | 6520242      | 75209488     | Fee/fine | Billed            | 5/7/2024, 3:01 AM  | florian-testingreminders           | System | Fee/Fine type: Reminder fee. Fee/Fine owner: floriantestingreminders. Amount: 3.00. automated. Additional inf |
| То                             |              |              |          |                   |                    |                                    |        |                                                                                                    |
| MM/DD/YYYY                     |              |              |          |                   |                    |                                    |        |                                                                                                    |

#### Zusammenspiel von Mahnungen und Kalender / Schließtagen / Servicestellen

#### $\mathsf{Einstellungen} \rightarrow \mathsf{Kalender} \rightarrow \mathsf{Alle} \ \mathsf{Kalender}$

|                                                                                       |                                                                                                    |                                                                                                    |                                                                                                    | Edit calend                            | lar                                                              |                       |                                                                                                    |                                               |                                                                          |
|---------------------------------------------------------------------------------------|----------------------------------------------------------------------------------------------------|----------------------------------------------------------------------------------------------------|----------------------------------------------------------------------------------------------------|----------------------------------------|------------------------------------------------------------------|-----------------------|----------------------------------------------------------------------------------------------------|-----------------------------------------------|--------------------------------------------------------------------------|
|                                                                                       |                                                                                                    |                                                                                                    |                                                                                                    |                                        |                                                                  |                       |                                                                                                    | c                                             | ollapse a                                                                |
| ^ General                                                                             | information                                                                                                    |                                                                                                    |                                                                                                    |                                        |                                                                  |                       |                                                                                                    |                                               |                                                                          |
| Calendar nan                                                                          | ne*                                                                                                    |                                                                                                    |                                                                                                    | Start                                  | date*                                                            |                       | End date*                                                                                                    |                                               |                                                                          |
| cocdtest-Andr                                                                         | reaW                                                                                                    |                                                                                                    |                                                                                                    | 04/0                                   | 1/2024                                                           | 0 🛱                   | 04/30/2024                                                                                                    |                                               | 08                                                                       |
| Service point                                                                         | s                                                                                                    |                                                                                                    |                                                                                                    |                                        |                                                                  |                       |                                                                                                    |                                               |                                                                          |
| cocdtest-And                                                                          | reaW ×                                                                                                    |                                                                                                    |                                                                                                    |                                        |                                                                  |                       |                                                                                                    |                                               | *                                                                        |
| ^ Hours of                                                                            | operation                                                                                                    |                                                                                                    |                                                                                                    |                                        |                                                                  |                       |                                                                                                    |                                               |                                                                          |
|                                                                                       |                                                                                                    |                                                                                                    |                                                                                                    |                                        |                                                                  |                       |                                                                                                    |                                               |                                                                          |
| Status                                                                                | Start day                                                                                                    |                                                                                                    | Start time                                                                                                    |                                        | End day                                                          |                       | End time                                                                                                    |                                               | Actions                                                                  |
| Status<br>Open                                                                        | Start day Sunday                                                                                                    | •                                                                                                    | Start time<br>8:00 AM                                                                                                    | Q                                      | End day Sunday                                                   | *                     | 8:00 PM                                                                                                    | Q                                             | Actions                                                                  |
| Status<br>Open<br>Open                                                                | Start day       Image: Sunday       Image: Sunday       Image: Sunday       Image: Sunday                                                                                                    | •                                                                                                    | Start time           8:00 AM           8:00 AM                                                                                           | ()<br>()                               | End day Sunday Monday                                            | *                     | 8:00 PM<br>8:00 PM                                                                                                    | (b)<br>(b)                                    | Actions                                                                  |
| Status Open Open Closed                                                               | Start day <ul> <li>Sunday</li> <li>Monday</li> <li>Tuesday</li> </ul>                                                                                                    | *<br>*                                                                                                    | Start time           8:00 AM           8:00 AM                                                                                           | ©<br>©                                 | End day<br>Sunday<br>Monday<br>Tuesday                           | *<br>*                | End time<br>8:00 PM<br>8:00 PM                                                                                                    | 0<br>O                                        | Actions<br>10<br>10                                                      |
| Status<br>Open<br>Open<br>Closed<br>Open                                              | Start day       Sunday       Monday       Tuesday       Wednesday                                                                                                    | *<br>*<br>*                                                                                                    | Start time           8:00 AM           8:00 AM           8:00 AM                                                                         | ©<br>©                                 | End day<br>Sunday<br>Monday<br>Tuesday<br>Wednesday              | *<br>*<br>*           | End time           8:00 PM           8:00 PM           8:00 PM                                                                                           | ()<br>()<br>()                                | Actions                                                                  |
| Status<br>Open<br>Open<br>Closed<br>Open<br>Open                                      | Start day<br>Sunday<br>Monday<br>Tuesday<br>Wednesday<br>Thursday                                                                                                    | *<br>*<br>*<br>*                                                                                                    | Start time           8:00 AM           8:00 AM           8:00 AM           8:00 AM           8:00 AM                                     | ©<br>©<br>©                            | End day<br>Sunday<br>Monday<br>Tuesday<br>Wednesday<br>Thursday  | *<br>*<br>*           | End time           8:00 PM           8:00 PM           8:00 PM           8:00 PM                                                                         | ©<br>©<br>©                                   | Actions                                                                  |
| Status       Open       Open       Closed       Open       Open       Open       Open | Start day       Image: Sunday       Image: Sunday <td><ul> <li></li> <li></li> &lt;</ul></td> <td>Start time           8:00 AM           8:00 AM           8:00 AM           8:00 AM           8:00 AM</td> <td>(0)<br/>(0)<br/>(0)<br/>(0)<br/>(0)</td> <td>End day Sunday Monday Tuesday Wednesday Thursday Friday</td> <td>•<br/>•<br/>•<br/>•</td> <td>End time           8:00 PM           8:00 PM           8:00 PM           8:00 PM           8:00 PM           8:00 PM           8:00 PM</td> <td>(5)<br/>(5)<br/>(5)<br/>(5)<br/>(5)<br/>(5)<br/>(5)</td> <td>Actions</td> | <ul> <li></li> <li></li> &lt;</ul> | Start time           8:00 AM           8:00 AM           8:00 AM           8:00 AM           8:00 AM                                     | (0)<br>(0)<br>(0)<br>(0)<br>(0)        | End day Sunday Monday Tuesday Wednesday Thursday Friday          | •<br>•<br>•<br>•      | End time           8:00 PM           8:00 PM           8:00 PM           8:00 PM           8:00 PM           8:00 PM           8:00 PM                   | (5)<br>(5)<br>(5)<br>(5)<br>(5)<br>(5)<br>(5) | Actions                                                                  |
| Status<br>Open<br>Open<br>Closed<br>Open<br>Open<br>Open<br>Open                      | Start day <ul> <li>Sunday</li> <li>Monday</li> <li>Tuesday</li> <li>Wednesday</li> <li>Thursday</li> <li>Friday</li> <li>Saturday</li> </ul> <li>Saturday</li>                                                                                                    | *<br>*<br>*<br>*<br>*                                                                                                    | Start time           8:00 AM           8:00 AM           8:00 AM           8:00 AM           8:00 AM           8:00 AM           8:00 AM | (0)<br>(0)<br>(0)<br>(0)<br>(0)<br>(0) | End day Sunday Monday Tuesday Wednesday Thursday Friday Saturday | *<br>*<br>*<br>*<br>* | End time           8:00 PM           8:00 PM           8:00 PM           8:00 PM           8:00 PM           8:00 PM           8:00 PM           8:00 PM | ©<br>©<br>©<br>©                              | Actions<br>D<br>D<br>D<br>D<br>D<br>D<br>D<br>D<br>D<br>D<br>D<br>D<br>D |

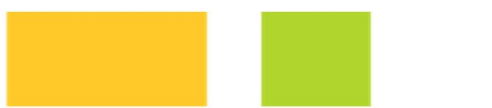

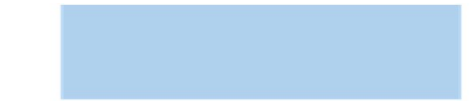